### Release Notes for 2.77

Last Modified on 16/04/2019 5:39 pm AEST

ReadiNow reserves the right to update these release notes at any time.

## New Features Summary

See "New Feature Detail" for further details & screenshots.

Feature Summary

Help Text Ability to add "help text" on a form

### **Feature Changes**

| Feature                               | Summary                                                                                                    |
|---------------------------------------|----------------------------------------------------------------------------------------------------|
| Background colour<br>of form controls | <ul> <li>Setting the background colour of a container now applies to the container heading</li> <li>Setting the background colour of a field control on a form now applies to the background of that entire field</li> </ul> |
| Form styling change                   | <ul> <li>Styling changes on forms to allow more characters to be visible in form labels</li> </ul>                                                                                                    |

# **Bug fixes:**

Bug fixes to the following areas:

- Inline editing bugs
- Reports on tabs on forms go missing after clicking through different tabs
- Analyser: When selecting a date in the analyser, the window immediately closes leaving the user unable to select a date
- Other miscellaneous bugs

# Known Issues:

#### **Notification Styling**

Alerts that appear at the top of the page can show inconsistent styling if a large number of words are being displayed (e.g. save success message). This issue will be fixed in a subsequent release.

### **New Feature Detail**

### Help Text

New feature in the product to enable the administrator to provide "Help Text" on the form to guide the end users in completing the form. The Administrator can specify any text in the description of a field, container or form properties and then an  $\bigcirc$  icon is displayed on the form. When the user selects the  $\bigcirc$  icon, the help text is displayed in a pop up.

Help text can be displayed for:

| Element on<br>form | Icon Displayed                                                                                                    |
|--------------------|----------------------------------------------------------------------------------------------------|
| Field<br>Control   | Next to field control                                                                                                    |
| Container          | Next to container heading                                                                                                    |
| Tab<br>Container   | Next to tab heading                                                                                                    |
| Relationship       | Next to relationship heading (note: relationship heading must be on by setting a 'display name' in the relationship properties |
| Entire Form        | Next to the form heading                                                                                                    |

#### Screenshots:

In the field, container or form properties, add a 'Description" and select "Show Help"

| Read New .                                                                                                    |                                                                                                    | 🔨 footer (Annually 🗉 🔺 🛛    |
|----------------------------------------------------------------------------------------------------|----------------------------------------------------------------------------------------------------|-----------------------------|
| Anna and an and a second and                                                                                                    | Multiline Text Field Properties                                                                                                    | T montante 🐺 erez 💫 restrat |
|                                                                                                    | Validational for dependent<br>Normania<br>Normania<br>Series<br>Series |                             |
| La Carlo de Carlos de Carlos de Carl |                                                                                                    |                             |

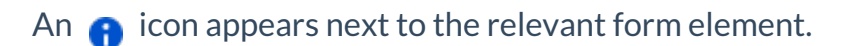

|            |                      | SUMMARY     |             | ADDRESS         |                      |      |  |
|------------|----------------------|-------------|-------------|-----------------|----------------------|------|--|
| hing carse | Edmoson Building     | Webstations |             | Address line1   | 1 - 12 blackfriam St |      |  |
| rpose :    | -                    | Opaking:    |             | Address line2 : |                      |      |  |
|            |                      | D Strage:   |             | Suburb          | chippendale          | •    |  |
| mpus :     | Blackties Campus 🖌 K | Manager     | / ×         | State:          | NOW                  |      |  |
|            |                      |             |             | Postcode :      | 2908                 |      |  |
|            |                      |             |             |                 |                      |      |  |
| 0071       |                      |             |             |                 |                      |      |  |
| ACTION -   | +mm of it            |             |             |                 | τ 🖂                  | inth |  |
| ACTION -   | 4 mm of 20           |             | Description |                 | T                    | inth |  |
| • ADD •    | **** * *** *         |             | Description |                 | τs                   | indh |  |

#### When a user selects the help icon, the help text appears in a popup.

|                   |                                                                                     |               | <ul> <li>Fester University III</li> </ul> | 4 | 0     |
|-------------------|-------------------------------------------------------------------------------------|---------------|-------------------------------------------|---|-------|
|                   | () Purpose                                                                          | <             |                                           | ž | and a |
| Edmoson B         | A description of the purpose of this building. This could include descriptions like |               |                                           |   |       |
| Editiosoffe       | Operational building                                                                |               |                                           |   |       |
| BUILDING DETAILS  | - Storage facility                                                                  | ADDRESS       |                                           |   |       |
| holding-same Edit |                                                                                     | Address Incl. | 1 - 12 black/rars St                      |   |       |
| Purpose:          |                                                                                     | Address Ins2: |                                           |   |       |
|                   |                                                                                     | Suburb:       | Chippendule                               | • |       |
| Campus : Blac     |                                                                                     | State :       | NSW                                       | • |       |
|                   |                                                                                     |               | 2000                                      |   |       |
|                   |                                                                                     |               |                                           |   |       |
| б - астон - нам   | 8 Z                                                                                 |               | ¥ Search                                  |   |       |
|                   |                                                                                     |               |                                           |   |       |
| Build1-Onem1      |                                                                                     |               |                                           |   |       |
|                   |                                                                                     |               |                                           |   |       |
|                   |                                                                                     |               |                                           |   |       |
|                   |                                                                                     |               |                                           |   |       |
|                   |                                                                                     |               |                                           |   |       |
|                   |                                                                                     |               |                                           |   |       |
|                   |                                                                                     |               |                                           |   |       |

#### Known Issues for help text

- When a field control is <u>not</u> set to "Autofill" then the **(**) icon still appears to the far right of a control leaving a whitespace
- The 😗 icon overlaps some controls in certain circumstances
- Sometimes hard to tap on 🕤 on mobile
- Some minor styling issues with 🔒 icon.

The above will be fixed in subsequent releases.